## Collège Ahuntsic

Guide

Se connecter sur Moodle Collège Ahuntsic

Rédigé par : Lenique Domeaca 04/04/2020 **IMPORTANT !** Si vous utilisez l'application mobile Moodle, vous devez entrer le lien du site Moodle « https://moodle.collegeahuntsic.qc.ca » et taper sur connexion à votre site; ensuite suivez les étapes plus bas pour vous connecter sur Moodle.

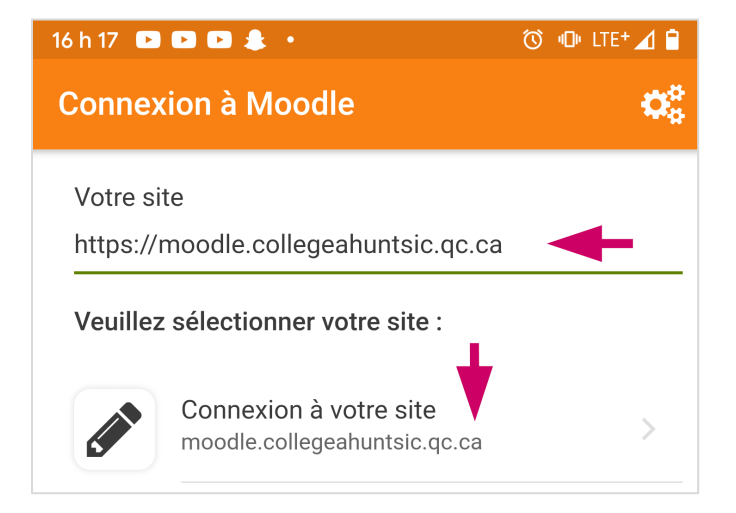

## Élèves

## Nom d'utilisateur :

19 ou 20 suivi des 7 premiers chiffres de votre DA (numéro étudiant).

Ex.: 191234567 ou 201234567

## Mot de passe :

Entrez votre mot de passe Moodle.

Ou

Si vous n'avez jamais changé votre mot de passe Moodle, par défaut le mot de passe est composé de la 1<sup>re</sup> lettre de votre prénom en minuscule suivi des 2 derniers chiffres de l'année - mois - jour de votre date de naissance et de la 1<sup>re</sup> lettre de votre nom de famille en MAJUSCULE.

**Ex**.: c200415**A** (AA-MM-JJ).

Si vous éprouvez des problèmes, veuillez contacter le support Moodle en remplissant le formulaire à partir du lien suivant : <u>Remplir le formulaire pour étudiants</u>.

Lenique Domeaca | CTI

Collège**Ahuntsic**